## ■パスワードが不明な場合のリセット方法について

パスワードが不明な場合のリセット方法について

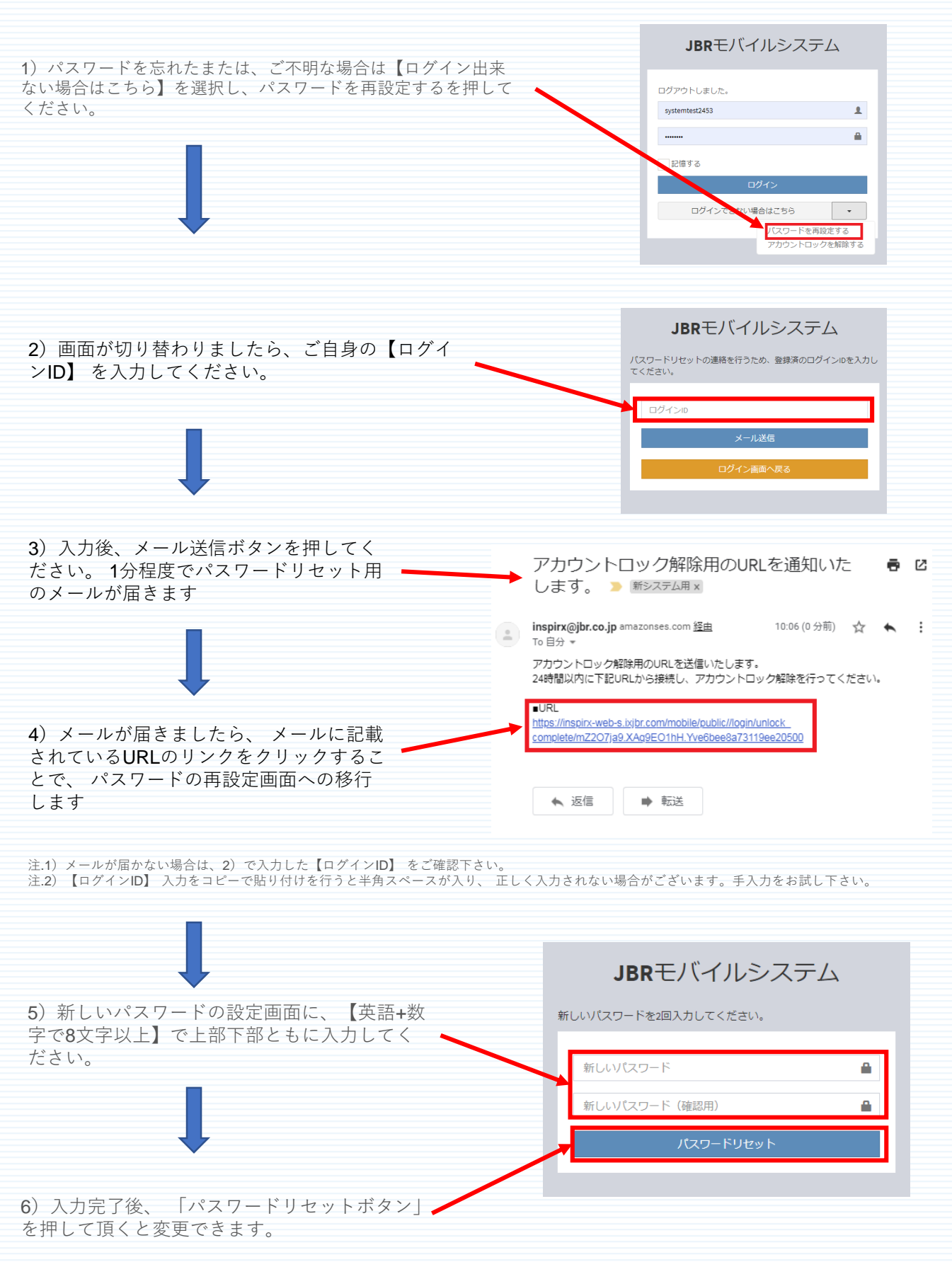